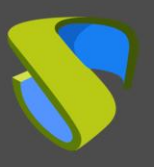

### IMPORTAR APPLIANCES DE UDS SOBRE CITRIX XENSERVER

Los componentes de UDS Enterprise se proporcionan como Virtual Appliance. Para subir estos elementos a la plataforma Citrix XenServer, realizaremos las siguientes tareas:

#### 1. Descargar UDS Appliances

Acceda a su cuenta en: <a href="https://www.udsenterprise.com/en/accounts/login?next=/en/my-uds/">https://www.udsenterprise.com/en/accounts/login?next=/en/my-uds/</a>

Una vez dentro, en el apartado "**My Downloads**", seleccionamos "**UDS Enterprise Appliances compatible with Citrix XenServer & VMware vSphere**" (Formato .OVA):

| My Downloads                                                                       |        |         |
|------------------------------------------------------------------------------------|--------|---------|
| Component                                                                          | Format | Version |
| UDS Enterpise Appliances compatible with Citrix XenServer & VMware vSphere         | OVA    | 2.0     |
| UDS Enterprise Appliances compatible with Microsoft Hyper-V                        | VHDX   | 2.0     |
| UDS Enterprise Appliances compatible with Acropolis, OpenNebula, OpenStack & oVirt | RAW    | 2.0     |
| UDS Enterprise Appliances compatible with oVirt & RHEV                             | OVF    | 2.0     |

Nos llevará a un repositorio de descarga donde encontraremos los Appliances UDS:

# Index of /2.0/stable/ova

|   | <u>Name</u>         | <u>Last modi</u> | fied  | <u>Size</u> | Description |
|---|---------------------|------------------|-------|-------------|-------------|
|   | Parent Directory    |                  |       | -           |             |
|   | Doc/                | 2017-01-05       | 13:59 | -           |             |
| ? | Mysql.ova           | 2016-04-20       | 15:20 | 549M        |             |
| ? | UDS-Server-2.0.ova  | 2016-10-03       | 14:29 | 755M        |             |
| ? | UDS-Tuneler-2.0.ova | 2016-09-29       | 16:02 | 696M        |             |

**g**+

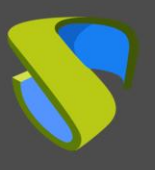

#### 2. Importar UDS Appliances a la plataforma virtual

Descargamos los Appliances UDS. En este caso exponemos un ejemplo con el Appliance UDS Server (**UDS-Server-X.X.ova**).

**Nota**: Si disponemos de un número de serie de la versión Enterprise de UDS, necesitaremos disponer previamente de un servidor base de datos MySQL. En caso de configurar las versiones Free o Evaluation de UDS, no será necesario disponer de un servidor de dase de datos MySQL.

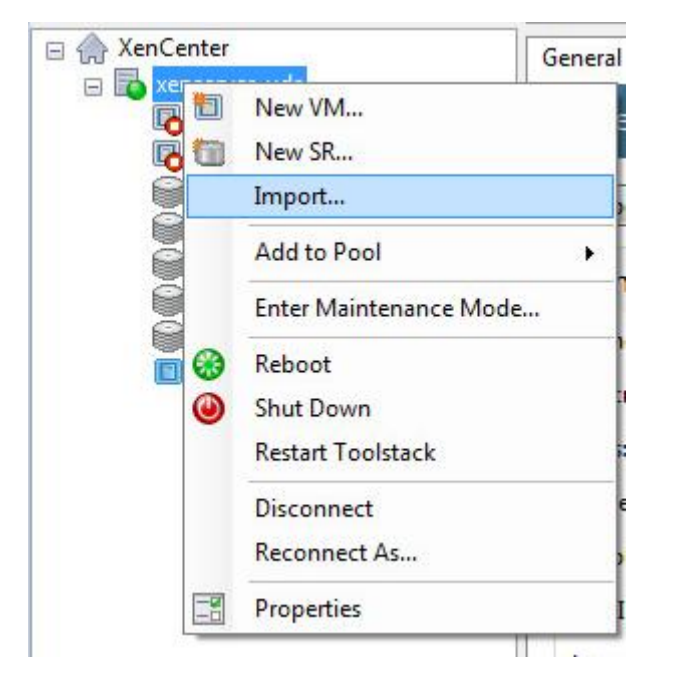

Accedemos al entorno XenServer y seleccionamos la opción "Import":

Buscamos y seleccionamos el Appliance UDS previamente descargado.

| 3 Import                        |                             |                                                                                              |                                   |
|---------------------------------|-----------------------------|----------------------------------------------------------------------------------------------|-----------------------------------|
| Cocate the file ye              | ou want to import           |                                                                                              | U                                 |
| Import Source<br>Location       | Enter the pa<br>click Brows | athname of an exported VM or template, an OVF/OVA package or<br>e to find the file you want. | a virtual hard disk image file or |
| Storage<br>Networking<br>Finish | Filename:                   | C:\Users\demouds\Downloads\UDS-Server.ova                                                    | Browse                            |

**g**+

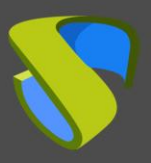

Indicamos donde alojar el servidor.

| Import OVF/OVA Package |                                                                                                    | , e <mark>x</mark> |
|------------------------|----------------------------------------------------------------------------------------------------|--------------------|
| Select the location    | where the imported VM will be placed                                                                                                    | 0                  |
| Import Source<br>EULAs | Choose the pool or standalone server where you want to place the VM(s). If required, you can also<br>Home Server within the selected pool for each imported VM. | specify a          |
| Location               | Import VM(s) to: xenserver-uds                                                                                                    | •                  |
| Storage                | Assign imported VM(s) to a home server:                                                                                                    |                    |
| Networking             | VM Home Server                                                                                                    |                    |
| Security               | UDS Server xenserver-uds                                                                                                    | -                  |
| OS Fixup Settings      |                                                                                                    |                    |
| Transfer VM Settings   |                                                                                                    |                    |
| Finish                 |                                                                                                    |                    |

Seleccionamos el almacenamiento.

| S Import OVF/OVA Package                                                      |                                                                                                    |
|-------------------------------------------------------------------------------|----------------------------------------------------------------------------------------------------|
| Select target storage                                                         | 0                                                                                                    |
| Import Source<br>EULAs                                                        | Place the virtual disks in the VMs you are importing onto storage repositories (SRs) in the destination pool or standalone server.                                                                                                    |
| Storage                                                                       | Place all imported virtual disks on this target SR:                                                                                                    |
| Networking<br>Security<br>OS Fixup Settings<br>Transfer VM Settings<br>Finish | iSCSI, 66.3 GB available <ul> <li>Place imported virtual disks onto specified target SRs:</li> <li>VM - Virtual Disk</li> <li>Storage Repository</li> <li>UDS Server - disk0 (5 GB)</li> <li>Local storage on xenserver-uds, 13.1 GB available</li> <li> </li></ul> |

#### Asignamos una red.

| Select network to                                                              | connect VM                                                                                                    |                                                        | ( |
|--------------------------------------------------------------------------------|----------------------------------------------------------------------------------------------------|--------------------------------------------------------|---|
| Import Source<br>EULAs<br>Location                                             | Map the virtual network interfaces in the VMs yo<br>standalone server.<br>Virtual network interfaces in imported VMs: | u are importing to networks in the destination pool or |   |
|                                                                                |                                                                                                    |                                                        |   |
| Storage                                                                        | VM - Virtual Network Interface                                                                                        | Target Network                                         |   |
| Storage<br>Networking                                                          | VM - Virtual Network Interface<br>UDS Server - ethernet0 ( <autogenerated mac="">)</autogenerated>                    | Target Network<br>Network 0                            | • |
| Storage<br>Networking<br>Security                                              | VM - Virtual Network Interface<br>UDS Server - ethernet0 ( <autogenerated mac="">)</autogenerated>                    | Target Network<br>Network 0                            |   |
| Storage<br>Networking<br>Security<br>OS Fixup Settings                         | VM - Virtual Network Interface<br>UDS Server - ethernet0 ( <autogenerated mac="">)</autogenerated>                    | Target Network Network 0                               | • |
| Storage<br>Networking<br>Security<br>OS Fixup Settings<br>Transfer VM Settings | VM - Virtual Network Interface<br>UDS Server - ethernet0 ( <autogenerated mac="">)</autogenerated>                    | Target Network Network 0                               | - |

g+

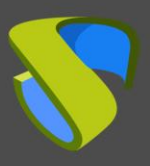

#### El apartado "Security" lo dejamos por defecto.

| Import Source        | Security settings allow you to validate OVF/OVA package you are importing.                                               |
|----------------------|----------------------------------------------------------------------------------------------------|
| EULAs                |                                                                                                    |
| Location             | Verify the manifest matches the appliance files. This option will only activate if the appliance has a<br>manifest file. |
| Storage              | Verify manifest content                                                                                                  |
| Networking           |                                                                                                    |
| Security             |                                                                                                    |
| OS Fixup Settings    |                                                                                                    |
| Transfer VM Settings |                                                                                                    |
| Finish               |                                                                                                    |
|                      |                                                                                                    |

### Marcamos "Don't use Operating System Fixup".

| Import Source<br>EULAs<br>Location | Operating System Fixup creates a basic level of interoperability for OVF packages and disk images that<br>originated on non-XenServer platforms, for example, an OVF Package created from a VMware environment.<br>It attempts to repair problems with imported VMs that might prevent the operating system of the VM from<br>booting. |
|------------------------------------|----------------------------------------------------------------------------------------------------|
| Storage<br>Networking<br>Security  | Operating System Fixup is supplied as a bootable ISO image which is attached to the DVD drive of the imported VM and which performs necessary repairs to the VM when it is first started.                                                                                                    |
| OS Fixup Settings                  | Select this option if the VMs being imported were created on XenServer.                                                                                                    |
| Transfer VM Settings<br>Finish     | Use Operating System Fixup<br>Select this option if the VMs being imported were created on a hypervisor other than XenServer.<br>Location of OS Fixup ISO: [Choose an ISO SR]                                                                                                    |

Mantenemos la opción por defecto "Automatically obtain network settings using DHCP" (Los datos IP del servidor se indicarán a través del asistente de configuración del propio UDS Server).

| Import Source        | Select the network on which the temporary VM (Transfer VM) used to perform the import operation will run. |
|----------------------|----------------------------------------------------------------------------------------------------|
| EULAs<br>Location    | Network: Network 0 (management)                                                                           |
| Storage              | Network Settings                                                                                          |
| Networking           |                                                                                                    |
| Security             | Automatically obtain network settings using DHCP                                                          |
| OS Fixup Settings    | O Use these network settings:                                                                             |
| Transfer VM Settings | IP address:                                                                                               |
| Finish               | Subnet mask:                                                                                              |
|                      | Gateway:                                                                                                  |

8+

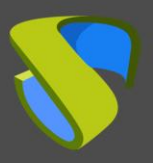

## UDS Enterprise Importar Appliances de UDS sobre Citrix XenServer

Verificamos todos los datos en el resumen de configuración y finalizamos el asistente para iniciar el proceso de importación.

| ULAs<br>ocation     | below.<br>Please review these settings and | d click Previous if you need to go back and make any changes, otherwise |
|---------------------|--------------------------------------------|-------------------------------------------------------------------------|
| torage              | click Finish to import and close           | this wizard. Import may take several minutes.                           |
| letworking          | Package name:                              | UDS-Server                                                              |
| ecurity             | Verify manifest content:                   | No                                                                      |
| S Fixup Settings    | Verify digital signature:                  | No                                                                      |
| ransfer VM Settings | Use OS Fixup:                              | No                                                                      |
| inish               | Target:                                    | xenserver-uds                                                           |
| 1000                | Storage:                                   | iSCSI                                                                   |
|                     | Network:                                   | Network 0                                                               |
|                     | Transfer VM network interface:             | Network 0                                                               |
|                     | Transfer VM IP address:                    | Obtain automatically through DHCP                                       |
|                     |                                            |                                                                         |

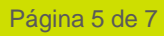

g+

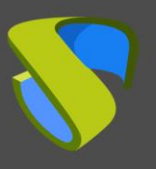

#### 3. Inicio servidores UDS

Una vez finalizada la importación del Appliance UDS, encendemos la VM e iniciamos una consola para comenzar con la configuración del servidor.

| UDS Server on 'xenserver-uds'<br>neral Memory Storage Networking Console Performance | Snapshotx   Search                                                  |  |
|--------------------------------------------------------------------------------------|---------------------------------------------------------------------|--|
| DUMASI Yempiys                                                                       | UDS Enterprise Setup Keyboard Layout [English (us) Layout Test Area |  |

Hacemos clic en "**Start**" y seleccionamos la pestaña "**Console**" en el menú. Esperamos a que se inicie la MV y ya podemos proceder con la configuración del Appliance UDS (ver Manual de Instalación, Administración y Usuario de UDS Enterprise).

NOTAS:

- 1. Si desea utilizar el componente UDS Tunneler (que le proporcionará acceso desde WAN y acceso HTML5 a los diferentes servicios) repita las mismas tareas anteriormente descritas utilizando el fichero UDS-Tuneler.x.x.ova.
- 2. Si no dispone de un servidor de bases de datos propio donde alojar la base de datos de UDS Enterprise (recuerde que UDS Enterprise Free Edition & UDS Enterprise Versión de Evaluación no requieren una base de datos externa), desde el mismo repositorio puede descargar una máquina virtual con un servidor de base de datos ya preparado para tal efecto. Le recordamos que este servidor no forma parte de UDS Enterprise y por lo tanto, no está incluido en el soporte.

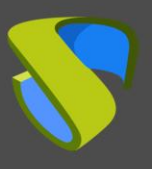

## Soporte y servicios profesionales

VirtualCable comercializa UDS Enterprise mediante un modelo de suscripción, incluyendo soporte y actualizaciones, según el número de usuarios.

Además, VirtualCable ofrece servicios profesionales para instalar y configurar UDS Enterprise y otras tecnologías de virtualización.

Para más información, visite www.udsenterprise.com o envíenos un email a info@udsenterprise.com

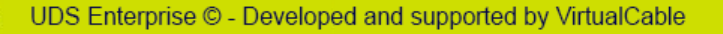

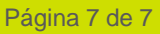

**g**+